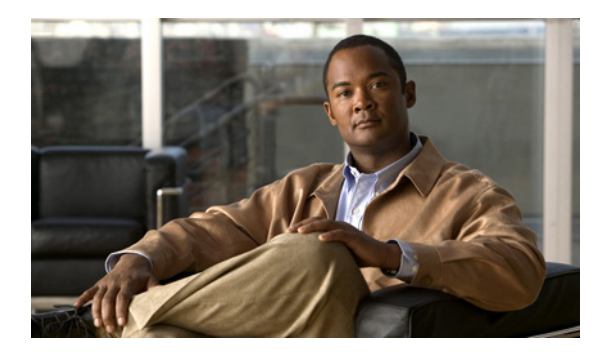

CHAPTER

# Cisco ネットワーク解析モジュールを使用した WAAS のモニタリング

この章では、WAAS デバイスのモニタに使用できる Cisco Network Analysis Module (NAM; ネット ワーク解析モジュール) について説明します。

この章の構成は、次のとおりです。

- 「NAM に関する情報」(P.5-1)
- 「データを NAM にエクスポートするよう WAAS デバイスを設定」(P.5-2)
- 「WAAS デバイスをモニタするよう NAM を設定」(P.5-3)

## NAM に関する情報

NAM は、クライアントとアプリケーション サーバ間の TCP パケットの交換を分析することによって、 ネットワークと Application Response Time (ART; アプリケーション応答時間)をモニタします。 NAM バージョン4は、WAAS FlowAgent から受信したデータを処理および分析して、WAAS の最適 化済みフローの ART を正確に計算するよう拡張されています。FlowAgent は、TCP パケット データ を収集して、フロー データを分析と報告のために NAM に送信するために WAAS デバイスで実行され ます (図 5-1)。

図 5-1 WAAS デバイスの NAM モニタリング

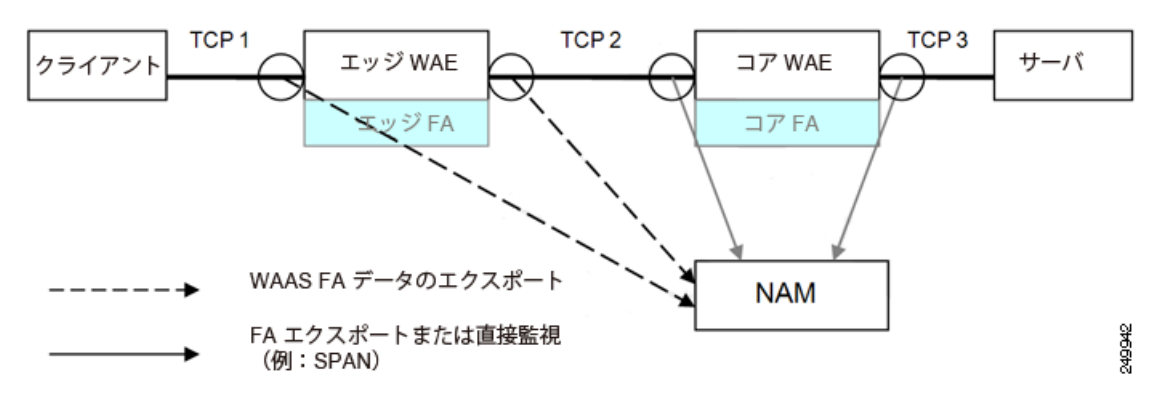

NAM は、次のモニタリング機能を備えています。

Client-Edge 接続のモニタリング: クライアントと WAAS エッジ デバイス間の TCP 接続(上の図の接続 TCP-1)をモニタすることによって、次の ART メトリックを測定できます。

第 5 章 🛛 Cisco ネットワーク解析モジュールを使用した WAAS のモニタリング 📗

- クライアントで発生する Total Delay (TD; 合計遅延)
- クライアントで発生する合計トランザクション時間
- 圧縮前の帯域幅使用状況(バイト/パケット)
- トランザクションと接続の数
- 2 つのセグメント (Client-Edge と Edge-Server) にわかれたネットワーク RTT
- Edge-Core でカスタマイズされた接続のモニタリング:エッジおよびコア WAAS デバイス間のス プーフィングされた TCP 接続(上の図の接続 TCP-2)をモニタすることによって、追加の ART メトリックとして圧縮後の帯域幅使用状況(バイト/パケット)を測定できます。
- Edge-Core 接続のモニタリング:コア WAAS デバイスとサーバ間の TCP 接続(上の図の接続 TCP-3)をモニタすることによって、次の追加の ART メトリックを測定できます。
  - アプリケーション(サーバ)の遅延(プロキシアクセラレーションまたはキャッシングサーバなし)
  - コア WAAS デバイスとサーバ間のネットワーク RTT

次の項では、NAM によるモニタリングをイネーブルにするよう WAAS を設定する方法と、特定の WAAS 機能をモニタするよう NAM を設定する方法について説明します。

NAM の詳細については、次のマニュアルの URL を参照してください。

- 完全な NAM マニュアル セット: http://www.cisco.com/en/US/products/sw/cscowork/ps5401/tsd\_products\_support\_series\_home.ht ml
- *Cisco WAAS NAM Virtual Service Blade Installation and Configuration Guide* <u>:</u>

   <u>http://www.cisco.com/en/US/docs/net\_mgmt/network\_analysis\_module\_virtual\_blade/4.2/install/guide/waas/waas42install.htm

  </u>

# データを NAM にエクスポートするよう WAAS デバイスを 設定

ここでは、WAAS フロー レコード データを NAM にエクスポートするよう WAAS デバイスを設定す る方法について説明します。

## 手順

ステップ 1 WAAS Central Manager から、[My WAN] > [Device Group] > [AllDevicesGroup] > [Configure] > [Monitoring] > [Flow Monitor] を選択します。

[Flow Monitoring Settings] ウィンドウが表示されます(図 5-2)。

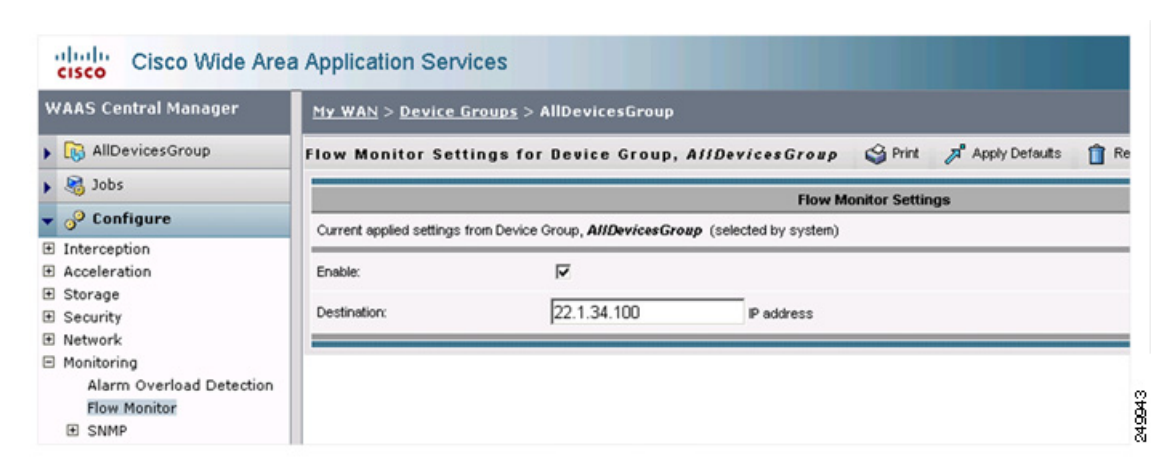

## 図 5-2 WAAS Central Manager : [Flow Monitoring Settings]

- **ステップ 2** [Flow Monitoring Settings] ウィンドウから、次の操作を行います。
  - a. [Enable] チェックボックスをオンにして、データのエクスポートをイネーブルにします。
  - **b.** [Destination] ボックスに NAM IP アドレスを入力します。
  - **C.** [Submit] をクリックします。

これで、WAAS でフロー レコード データをエクスポートする準備ができました。NAM でモニタする WAAS データを指定するには、「WAAS デバイスをモニタするよう NAM を設定」(P.5-3) を参照して ください。

# WAAS デバイスをモニタするよう NAM を設定

ここでは、NAM でモニタできる WAAS データ ソース機能の概要と、NAM でモニタする WAAS デー タの指定方法について説明します。

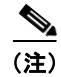

エクスポートがイネーブルにされた WAAS デバイスを NAM に追加する必要はありません。NAM は そのようなデバイスを自動的に検出できるためです。

ここでは、次の内容について説明します。

- 「NAM を使用した WAAS デバイスのモニタに関する情報」(P.5-3)
- 「モニタする WAAS デバイスのデータ ソースの指定」(P.5-6)

## NAM を使用した WAAS デバイスのモニタに関する情報

NAM では、WAAS データ ソースを使用して、さまざまな WAAS セグメント (クライアント、クライ アント WAN、サーバ WAN、およびサーバ) から収集されたトラフィックをモニタします。それぞれ の WAAS セグメントは、データ ソースによって表されます。モニタ対象 ART メトリックに加えて、 WAAS データ ソースのその他のトラフィック統計情報 (アプリケーション、ホスト、および変換情報 など)をモニタして報告するよう NAM を設定できます。 データ ソースの使用は、WAAS の配置シナリオに依存します。表 5-1 で、一般的ないくつかの WAAS 配置シナリオと適用可能なデータ ソースについて説明します。

#### 表 5-1 WAAS 配置シナリオ

| 配置シナリオ                                               | エッジ WAE データ<br>ソース | コア WAE データ<br>ソース |
|------------------------------------------------------|--------------------|-------------------|
| • 分岐内のクライアント                                         | クライアント             | サーバ               |
| <ul> <li>コア (データ センター) 内のサーバ</li> </ul>              |                    | サーバ WAN           |
| <ul> <li>コア内の NAM</li> </ul>                         |                    |                   |
| • 分岐内のクライアント                                         | クライアント             | サーバ               |
| <ul> <li>コア (データ センター) 内のサーバ</li> </ul>              | クライアント WAN         |                   |
| <ul> <li>コア内の NAM</li> </ul>                         |                    |                   |
| • 分岐内のサーバ                                            | サーバ                | クライアント            |
| <ul> <li>コア (データ センター) 内のクライアン</li> <li>ト</li> </ul> |                    | クライアント WAN        |
| • コア内の NAM                                           |                    |                   |
| • 分岐内のサーバ                                            | サーバ                | クライアント            |
| <ul> <li>コア (データ センター) 内のクライアン</li> <li>ト</li> </ul> | サーバ WAN            |                   |
| <ul> <li>分岐内の NAM</li> </ul>                         |                    |                   |
| • 分岐とコア (データ センター) 内のサー                              | クライアント             | クライアント            |
| バとクライアント                                             | サーバ                | サーバ               |
| <ul> <li>コア内の NAM</li> </ul>                         |                    | クライアント WAN        |
|                                                      |                    | サーバ WAN           |
| <ul> <li>分岐とコア(データセンター)内のサー</li> </ul>               | クライアント             | クライアント            |
| バとクライアント                                             | サーバ                | サーバ               |
| • 分岐内の NAM                                           | クライアント WAN         |                   |
|                                                      | サーバ WAN            |                   |

NAM バージョン 4.1 以降では、図 5-3 に示されているように、相関データと結合セグメントはクライ アント サーバごとに 1 行で表示されます。

## 図 5-3 NAM サンプル データ ソースの表示

|     |                                              |                  | Re            | sponse             | Time ac | ross Mu | utiple Se  | gments (Data          | Sources)     |                        |        |         |            |          |
|-----|----------------------------------------------|------------------|---------------|--------------------|---------|---------|------------|-----------------------|--------------|------------------------|--------|---------|------------|----------|
|     |                                              |                  |               | Jual Data          | Source  | View    | · Corr     | elated WAAS           | Segment View |                        |        |         |            |          |
| Ser | Server: 172.20.107.123 Client: 171.69.155.57 |                  |               |                    |         |         |            | Apple                 | ation: http  |                        | Filte  | r Cle   | ar         |          |
|     |                                              |                  |               |                    |         |         |            |                       |              |                        |        | Show    | ing 1-1 of | 1 record |
| #   | Branch 🔨 Server                              | Chevel           | Арр           | Network Delay (ms) |         | App     | Total      | Transaction Time (ms) |              | Traffic Volume (bytes) |        |         |            |          |
|     |                                              | ich Server Chenc |               | Client             | WAN     | Server  | Delay (ms) | lay (ms) Delay (ms)   | Avg          | Мах                    | Client | WAN     | Serve      |          |
|     | WAE-172 20 107 117                           | 172.20.107.123   | 171.69.155.57 | http               | 2       | 8       | 2          | 7                     | 99           | 170                    | 3455   | 764,852 | 71,585     | 761,73   |

NAM は、ネットワーク アプリケーション、使用中のプロトコル、および最もアクティブなクライアントとサーバまたは最も使用率の高いクライアントとサーバに関するデータを表示できます(図 5-4 を参照)。

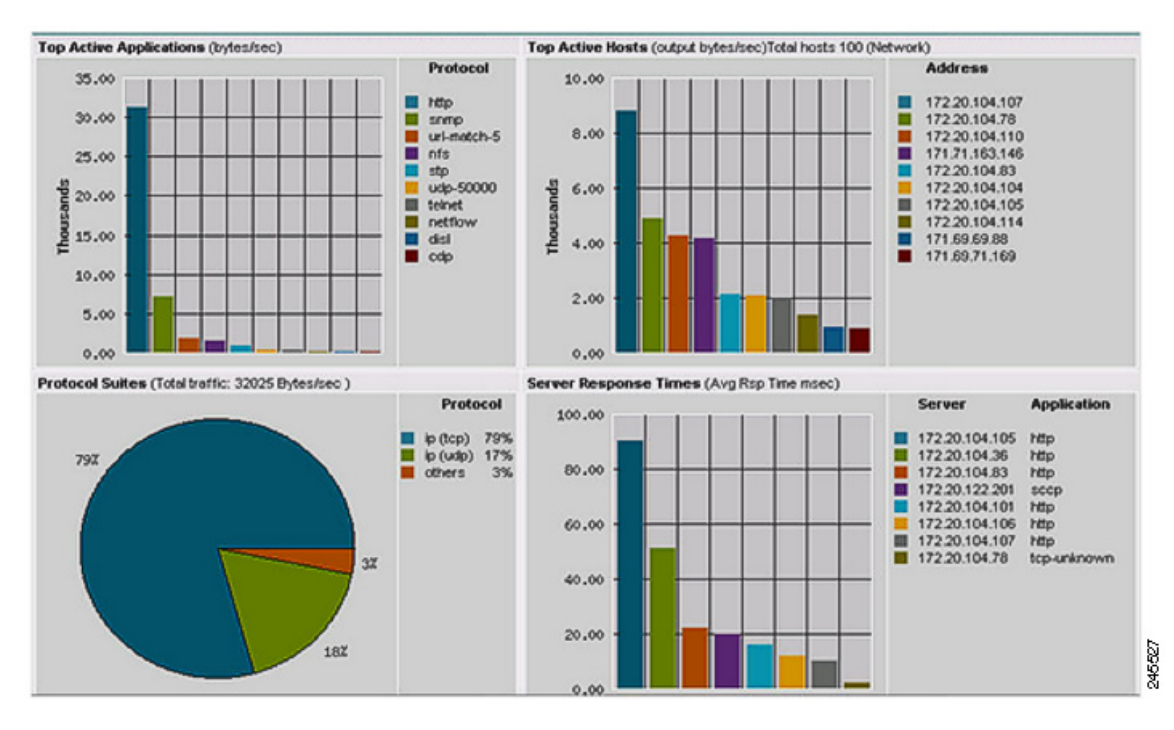

## 図 5-4 NAM ネットワーク アプリケーション、プロトコル、ホスト、およびサーバのレポート

さまざまなレポートを生成して、クライアント、サーバ、またはアプリケーションの応答時間と、上位のアクティブなアプリケーション、アクティブなホストなどを表示できます(図 5-5 を参照)。

#### 図 5-5 NAM 応答時間のレポート

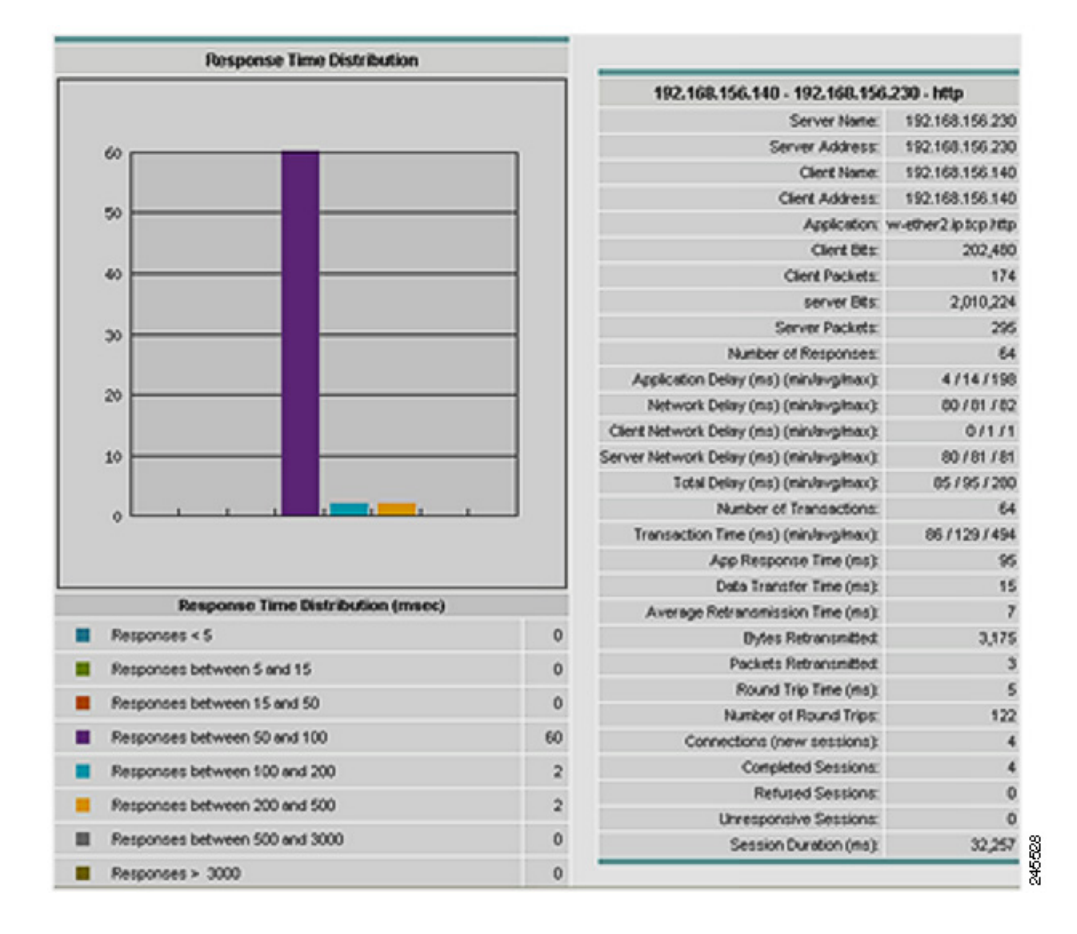

## モニタする WAAS デバイスのデータ ソースの指定

次の WAAS データ ソースをモニタするよう NAM を設定できます。

- クライアント:クライアントから発生した元の(LAN 側の)TCP フローをモニタのために NAM にエクスポートします。
- クライアント WAN: クライアントから発生した最適化済みの(WAN 側の) TCP フローをモニタのために NAM にエクスポートします。
- サーバ WAN:サーバからの最適化済みの(WAN 側の)TCP フローをモニタのために NAM にエ クスポートします。
- サーバ:サーバからの元の(LAN 側の)TCP フローをモニタのために NAM にエクスポートしま す。
- パススルー: (NAM 4.1 以降だけ) WAAS を横断するフローを最適化せずにエクスポートします。

WAAS デバイスをモニタするよう NAM を設定する方法については、Cisco.com でホワイト ペーパー *『Using Cisco NAM 4.1 Reporting with Cisco WAAS』*を参照してください。

NAM の設定および使用に関する追加情報については、『User Guide for Cisco Network Analysis Module Traffic Analyzer』を参照してください。